# 視覚障害者の iPhone(VoiceOver)教室 テキスト Uni-Voice Blind アプリ:音声コードで印刷物を読む

姫路デジタルサポート

2021年12月9日

# 目次

| UNI-VOICE BLIND アプリ:音声コードで印刷物を読む | 1 |
|----------------------------------|---|
| 1 はじめに                           | 2 |
| 2 事前準備                           | 2 |
| 3 アプリの概要                         | 4 |
| (1) 新バージョン 2.0.1 について            | 4 |
| (2) 画面の概要                        | 4 |
| 4 音声コードの検出                       | 5 |
| (1) 「音声コードスキャン」画面                | 5 |
| (2) 撮影の方法                        | 6 |
| (3) 連続して音声コードの検出を行う。             | 6 |
| 5 文書の読み上げ                        | 7 |
| (1)「保存ファイル一覧」画面から読み上げる場合         | 7 |
| (2)読み上げ画面                        | 7 |
| 6 音声コードが添付されている文書                | 8 |
| 7 課題                             | 9 |

#### 1 はじめに

印刷物を読み上げるアプリはいくつかあります。Seeing Al, OCR-Pro など は撮影した写真を OCR 技術により、テキスト化を行い読み上げます。一方、 Uni-Voice Blind は、OCR 系アプリとはその仕組みは大きく異なり、iPhone のカメラで2次元バーコードの音声コード(Uni-Code)を検出し、さらにテ キストに変換して読み上げます。

音声コードは文書作成者が作成しますので、例えば、郵便物、水道使用料金 などでは宛名や料金を音声コードに含めることができ、個別対応が可能です。 しかし、今のところ音声コードが添付されている書類は、地域によって異なり ますが、年金や水道料金などの通知文・封筒や、福祉関係を中心とする冊子、 リーフレットなどに限定され、それほど多くありません。

視覚障がい者が単独で音声コードの検出を行っても、うまく検出できないこ ともあるなど、現在のアプリには不備があります。しかし、NPO 法人 日本視 覚障がい情報普及支援協会が推進役として国、都道府県、市町村に音声コード の普及について働き掛けを行っており、音声コードは事実上の標準となってい ます。この講習では、音声コードの検出、読み取りのコツを習得していただき たいと思います。

なお、本テキストでは VoiceOver モードでこのアプリを使用するという前 提で操作方法を説明します。

### 2 事前準備

#### □ アプリのインストール

Uni-Voice アプリをインストールします。

 ・アプリ名: Uni-Voice Blind V.2.0.1
 <u>外国人向けの Uni-Voice</u> というアプリもありますが、今回 はそれは使用しませんので、ご注意ください。
 ・アプリリンク:

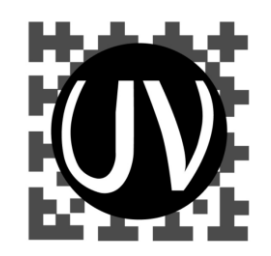

図 Uni-Voice Blind の アイコン

https://apps.apple.com/us/app/uni-voiceblind/id1070819206?itsct=apps\_box\_link&itscg=30200

## □ インストールの操作

上記リンクをダブルタップすると、App Store が起動し、Uni-Voice Blind ア プリをダウンロードする状態になります。

- ・右スワイプで「入手」ボタンに進み、ダブルタップします。なお、「開く」
   ボタンがあれば、すでにインストールがされています。
- ・新しいウィンドウが開きます。右スワイプで進み、「インストール」ボタン
   をダブルタップします。
- ・この前後に Apple ID のパスワードの入力を求められる場合があります。 その場合は、そのテキストフィールドをダブルタップしてから入力します。

インストール方法の詳細:

https://voice.digital-society.org/index.php/text\_tips-2/install\_update/

□ 起動後の手続き

初めてアプリを起動する場合、利用規約などへの同 意の後、次の手順で進めます。

- 「はじめましょう」ボタンをダブルタップします。
   ・通知と位置情報画面では、「続ける」をダブルタップ
  - します。

位置情報や通知の許可をします

- ・住まいの地域を選択します。
- ・カメラへのアクセスを許可します。

## □ 資料の準備

音声コードが印刷された冊子またはリーフレットを 準備し、切り欠きを探し、音声コードの位置を確認しま す。

・切り欠きのルール

切り欠きが右下にある場合は、そのページの右下 の角に音声コードがあります。音声コードは、 1.5cm 程度の正方形で、その中心は右端および下 端から 2.5cm のところにあります。右下に2箇 所の切り欠きがある場合は、裏面にも音声コー ドがあります。

左下にも切り欠きがある場合もあるので、左下 の切り欠きの有無も確認します。

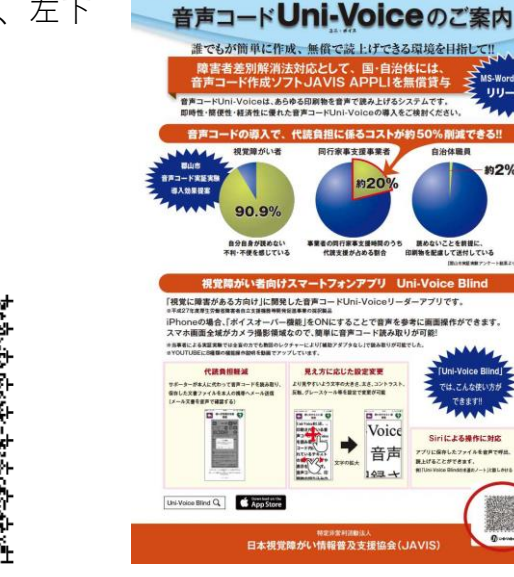

図 音声コードのサンプル

図 音声コードが添付され たリーフレットと右 したの音声コード

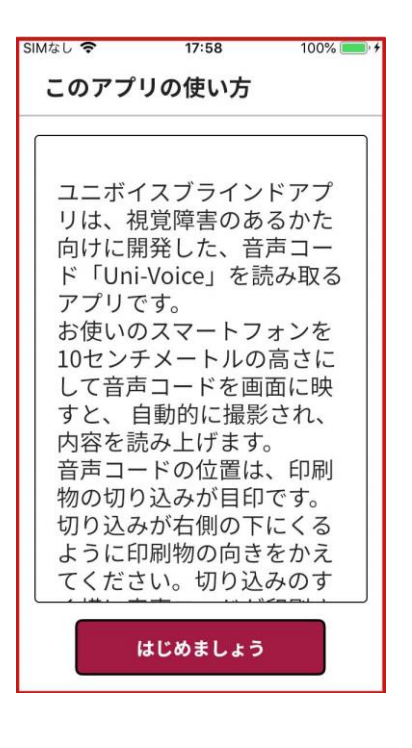

図 アプリの使い方の画面 と「始めましょう」 ボタン

## 3 アプリの概要

### (1) 新バージョン 2.0.1 について

#### □ VoiceOver との関係

現在使用しているアプリは、バージョンは 2.0.1 です。バーションが新しく なって、アプリのコンセプトが大きく変わったようです。新バージョンではア プリを起動すると独自の音声で操作案内があり、VoiceOver の多くのジェスチ ャーが使えなくなっています。VoiceOver を使わないロービションの方を利用 者としてターゲットを合わしているので、VoiceOver の利用者はかなり戸惑う と思われます。

□ SP コードとの互換性

従来から使われていた SP コードは、前のバーションでは読み取りができま したが、新バージョンではできなくなったので、SP コードを読み取る手段が限 定されます。

## □ ボタン等の音声案内が停止

操作中に、ボタン等の音声案内が停止することがあります。その場合、ホームボタンを2回押し、App Swicher を起動し、3本指の上スワイプをして、Uni-Voice Blind もアプリを終了させます。再度、アプリを起動すると音声案内が開始されます。

#### (2) 画面の概要

このアプリは、次の画面から構成されています。

□ 「音声コードスキャン」画面

カメラによる音声コードを検出する画面です。音声コードが自動検出される と、その後「読み上げ」画面に移動します。

#### □「保存ファイルー覧」画面

これまでにスキャンされたファイルの一覧が日付の新しい順に表示さます。 ファイルを選択すると、「読み上げ」画面に移動します。

#### □ 「読み上げ」画面

ファイルのテキストを読み上げるほか、そのテキストをコピーしたり、メー ルで送付することもできます。なお、操作方法は、音声案内に従って操作する か、右スワイプや左スワイプなどごく限られたジェスチャーで操作します。 VoiceOver のジェスチャーは基本的に使えないものと考えましょう。

□ 「メニュー」画面

「メニュー」画面には、「設定」画面や「テキストで使い方の説明」画面など ある。「設定」では、音声コードが複数ページにわたる場合、複数の音声コード を先にスキャンを行う「連続スキャン」の設定が行えます。

#### □ 「音声ヘルプ」ボタン

どの画面の右上には「音声ヘルプ」ボタンが配置されています。そのボタン を押すことで、関連するヘルプを音声で読み上げます。

#### □「お知らせ一覧」画面

公的機関等からのお知らせを読みます。

## □ 「音声入力」画面

音声指示によって、読み上げファイルを読み上げることができます。

### 4 音声コードの検出

(1) 「音声コードスキャン」画面

アプリを起動すると、VoiceOverの音声とUni-Voiceの音声が重なりますが、 すぐにUni-Voiceの音声だけになります。VoiceOverの場合は、コントロール をボタンと読み上げます。一方、Uni-Voiceの場合は、「ボタン」などコントロ ールの名前は読み上げませんが、「ダブルタップして実行します」などと操作方 法を読み上げます。

なお、本テキストでは、通常の VoiceOver の説明表現にならって、「ボタン」 と表現することにします。

### □ 「音声コードスキャン」画面に移動する

「音声コードスキャン」画面でない場合は、「前に もどる」をダブルタップして「音声コードスキャ」画 面に戻ります。この画面に戻ると、「ツーツ、ツーツ」 「ピーピー」などの音響が鳴るのが特徴です。

「音声コードスキャン」画面の中央部には撮影画 面があり、そこに音声コードが適切な大きさで映る と、自動でシャッターが切れます。

画面の上部の右には、「ファイル一覧」 ボタン、「メ ニュー」 ボタン、「音声ヘルプ」 ボタン、「お知らせー 覧」 ボタン、「音声入力」 ボタンがあります。右スワ イプすることで、これらのボタンに移動できます。

#### □ 音響の種類

音響には、次の3種類あります。

- ・「ツーツ、ツーツ」と規則的な音響: 音響コード が撮影画面に入っていることを示します。
- 「ツー」「ツー」と不規則な音響: 撮影画面に
   音響コードがないことを示します。

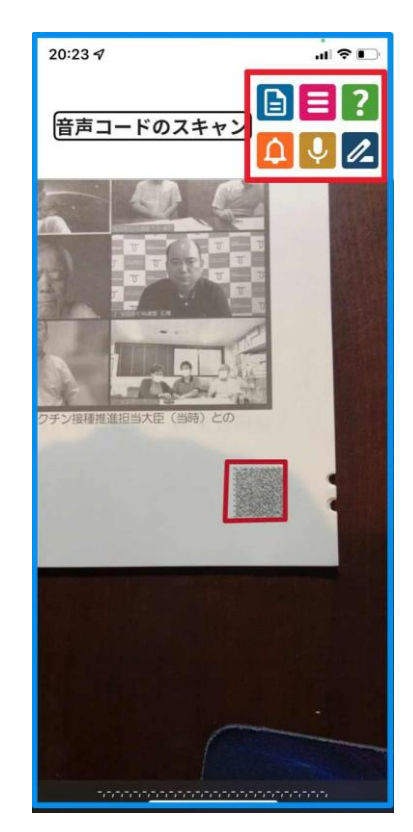

図 音声コードスキャン画 面

- ・「ピーピーピ」「ピーピーピ」の音響: 部屋の明るさが暗すぎることを示しています。
- (2) 撮影の方法

「音声コードスキャン」画面では、iPhone のカメラを用いて音声コードを検 出しますが、音声コードを自動で認識するので、ユーザがシャッターを切る必 要はありません。

音声コードと iPhone のカメラの距離が約 10cm の場合、撮影画面に音声コードが適切な大きさで写り、すぐに自動検出さ

れます。このようにうまく撮影するには、次の2 つの方法があります。

## □ 引き上げ法

- ・iPhone のカメラは本体の右上部にあること を意識します。
- ・iPhone 本体の右側面が冊子の右端に合わす ように置します。
- ・冊子の下端から iPhone の上端が約 3cm 上に 来るように配置します。
- ・本体をゆっくりと約 10cm 程度引き上げます。
- ・音声コードを検出するとシャッターの音がして、「読み上げ」画面に移動します。

## □ 台を利用した水平移動法

- ・高さが約 10cm の台(箱やコップなど)を 準備します。
- ・台の前端から約 3cm 前方に iPhone の上端
   が出るように、台の上に置きます。
- ・冊子の下端に台の前端を合わします。
- ・台と iPhone を一緒に片手で持ち、本体の右端を冊子の右端が合うように水平移動します。
- ・音声コードを検出するとシャッターの音が して、「読み上げ」画面に移動します。

# (3) 連続して音声コードの検出を行う。

「設定」の「連続スキャン設定」をオンにして、 複数の音声コードを続けて検出していき、その 後「ファイル一覧」画面に移動して、ファイル

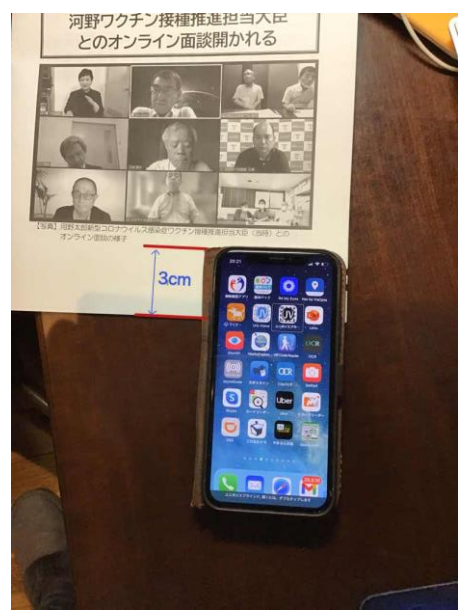

図 引き上げ法:冊子と iPhone の位置

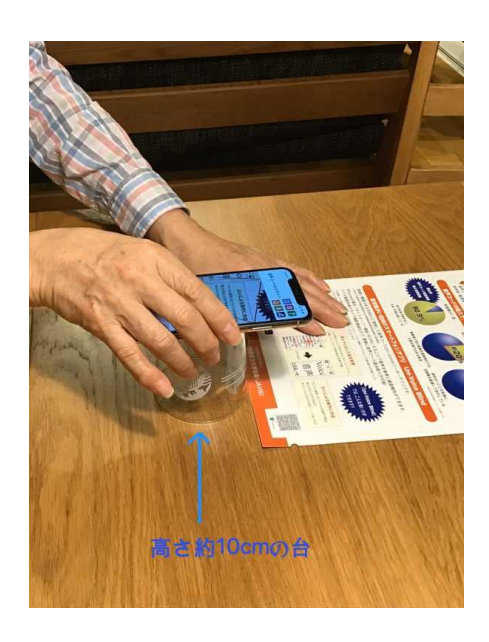

図 台を使った水平移動法

を選択し、読み上げます。多数のページに音声コード がある場合に便利な機能です。

 ・Uni-Voiceの「メニュー」->「設定」->「連続ス キャン設定」:ダブルタップします。

## 5 文書の読み上げ

(1)「保存ファイル一覧」画面から読み上げる場合

ー度保存したテキストを再度読む場合や連続スキ ャンをした後などでは、「ファイル一覧」画面でファ イルを選択し、ファイル読み上げ画面に移動してか ら読み上げます。

- ・一覧のファイルは作成年月日の順で記載されています。
- ・右スワイプで、「音声コード」と読み上げるまで進みます。1番目の文書コードの最初の1行分ほどのテキストを読み上げます。
- ・全体を読む場合は、ダブルタップし、「読み上げ」 画面に移動します。
- ・さらに、右スワイプすると、「削除」、「お気に入り登録」と読み上げます。削除する場合、お気に入りに登録する場合このボタンを利用します。
- ・さらに、右スワイプで進むと、「文書コード」と読み上げます。これは、2番目の音声コードです。右スワイプで3番目、4番目の文書コードに進むことができます。

(2)読み上げ画面

□画面の概要

- ・読み上げ画面では、右スワイプでボタンを移動します。「メニュ画面」ボタン、「音声ヘルプ」ボタン、「テキストのコピー」ボタン、「メールに添付」ボタン、「削除」ボタンの順に並んでいます。
- ・さらに進むと、テキストのタイトルがあり、編集可 能です。さらに、進むと画面の中央に、テキストの 本文があります。

## □ 読み上げのジェスチャー

Uni-Voice の音声案内では、テキストの本文を読む 場合、「画面中央部をタップする」とのアナウンスが

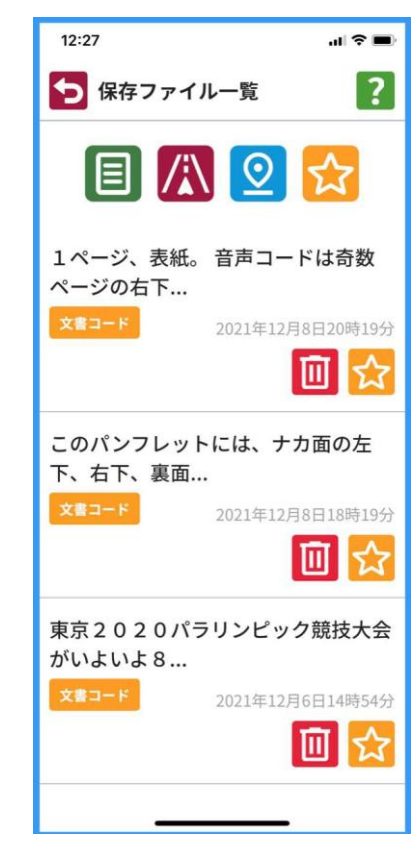

#### 図 ファイル一覧画面

| 12:50 .ii 🕈 🖿                                                                                                    |
|----------------------------------------------------------------------------------------------------|
| 5 読み上げ 📃 🔋                                                                                                    |
|                                                                                                    |
| 1ページ、表紙。 音声コードは奇数ペー                                                                                                    |
| <ol> <li>1ページ、表紙。</li> <li>音声コードは奇数ページの右下、偶数</li> <li>ページの左下にある、きりかきのところに添付されています。</li> <li>これより本文。</li> <li>愛盲時報、令和3年10月25日、月曜日、第272号。</li> <li>発行所;社会福祉法人 日本視覚障害者団体連合。</li> <li><u>〒169-8664 東京都新宿区西早稲田</u></li> <li><u>2-18-2</u>。</li> <li>発行人;竹下義樹、編集人;吉泉豊晴。</li> <li>電話;03-3200-0011。</li> </ol> |
| レRL; httpコロン; スラッシュスラッ<br>シュ、N、I、C、H、I、M、O、U、ど                                                                                                    |

図 読み上げ画面

あります。この場合、タップした段落だけが読み上げられますが、全文を読み 上げません。

また、段落を読み上げている途中で、2本指タップで音声を停止することは できません。全文を読み上げる場合は次の方法がよいと思われます。

- ・1本指右スワイプで段落ごとに読んでいきます。
- ・2本指上スワイプで最後まで読ませます。または、2本指下スワイプで途中から読ませることもできます。
- ・テキストをメールに送付し、メールアプリでテキストを読みます。この場合、
   いろいろなジェスチャーが使用できます。

## □ テキストをメールで送付

- ・読み上げ画面にて、右スワイプで「メールに添付する」ボタンまで進み、ダブルタップします。
- 「この文書をメール送信します」と読み上げます。
   右スワイプで「OK」ボタンまで進みダブルタップします。
- ・メールアプリの編集画面が起動します。
- ・メールアプリの本文には、テキストが貼り付けられています。また、件名は Uni-Voice Code Data と入力されていますが編集可能です。差出人はメールアプリに設定されたアドレスとなっています。
- ・宛先のテキストフィールドをダブルタップします。
   左スワイプで「連絡先を追加」ボタンに進み、ダブ タップします。
- ・連絡先の一覧が現れますので、そこから宛先を選択 します。
- ・メール画面に戻り、「送信」ボタンをダブルタップします。

# 6 音声コードが添付されている文書

現在、音声コードが添付されている文書、冊子は、下記のとおりで地域によって異なりますが、発行されている文書、冊子のごく一部に過ぎません。これ から徐々に増加するものと思われますが、特に、税金をはじめ、水道、ガス、 電気などの生活インフラ料金への早期導入が望まれます。

- ・マイナンバー通知カード、ねんきん定期便、ねんきん振り込み通知、国民健 康保険料所得申告書・封筒
- ・水道料金では、名古屋市、横浜市などが導入しています。
- ・自治体の冊子では、防災ハンドブックや福祉関係の冊子で導入されています。

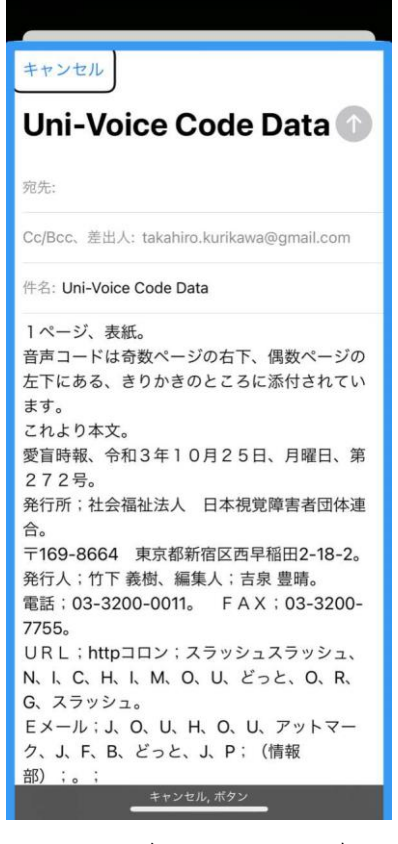

図 メールボタンによって起 動したメールアプリの編 集画面

## 7 課題

- ・バージョン 2.0.1 では、操作中にボタン等の音声案内が停止することがありますので、緊急な改善が必要です。
- ・アプリの操作において VoiceOver ユーザにとって通常使えるジェスチャー が使えないことは戸惑うとともに、不便ですので、VoiceOver のジェスチャ ーが使えるよう改善が望まれます。
- ・音声コードが添付された文書、冊子は限定されます。特に水道料金、ガス料金などの生活インフラや納税関係文書などを始め、音声コードの導入のさらなる普及が望まれます。